# Apple macOS

**Hinweis**: Bitte beachten Sie, dass Einrichtung und Drucken nur innerhalb des Netzwerkes der Jade Hochschule funktioniert.

## Treiber

- Stellen Sie Ihre Apple macOS Version fest
  - Apple Symbol (oben links) → Über diesen Mac
- Gehen Sie zur Webseite des Drucker-Herstellers
  - Wählen Sie den für Ihr Gerät passenden Treiber aus
  - Laden Sie den aktuellsten Treiber herunter
  - Installieren Sie den Treiber

#### Installation

- Systemeinstellungen / Drucker & Scanner
- Hinzufügen (+ Symbol)
  - Einmalig: Rechte Maustaste auf der Symbolleiste: Symbolleiste anpassen
  - Einmalig: Den Favoriten "Erweitert" in die Symbolleiste ziehen und ablegen
- Erweitert
  - Typ: Windows printer via spoolss
  - URL: smb://<Druckservername>/<Druckername>
    - Druckservername
      - glob-ps2.hs-woe.de
    - Druckername
      - Diesen finden Sie in der Regel auf dem Gerät, z.B. in der Form hrzhpclj5525-1
    - Beispiel-URL
      - smb://glob-ps2.hs-woe.de/hrz-hpclj5525-1
  - Name: Wie der Druckername
    - Beispiel: hrz-hpclj5525-1
  - Standort: <Ort>, <Raum>
    - Beispiel: WHV, SE62
  - Verwenden → Software auswählen...: Wählen Sie hier den oben heruntergeladenen Treiber aus.
    - Beispiel: HP Color LaserJet CP5520 Series
  - Hinzufügen
- Finder  $\rightarrow$  Programme  $\rightarrow$  Dienstprogramme  $\rightarrow$  Terminal

```
# Druckername feststellen
sudo cat /etc/cups/printers.conf
#
# Authentifizierung einschalten
# sudo lpadmin -p <Druckername> -o auth-info-required=username,password
#
```

```
# Beispiel
sudo lpadmin -p hrz_hpclj5525_1 -o auth-info-required=username,password
#
# Kontrolle (Geduld, die Eintragung dauert etwas)
sudo cat /etc/cups/printers.conf
```

Spätestens beim ersten Druckvorgang erscheint der Dialog zur Anmeldung am Druckserver:

- Verbinden als: Registrierter Benutzer (vgl. auch den Hinweis unten)
  - Name: Domänenanmeldung (Form: ma1150@hs-woe.de)
  - Passwort: <Ihr Passwort im PC-Verbundsystem>
  - Passwort im Schlüsselbund sichern: aktiviert

### Drucken

• Innerhalb Ihrer Anwendung klicken Sie auf "Drucken", wählen den gewünschten Drucker aus und starten den Druckvorgang.

## Fehlerbehebung

Überprüfen Sie bitte folgende Einstellungen:

- Systemeinstellungen → Netzwerk → Weitere Optionen... → WINS → Arbeitsgruppe: HS-WOE
- Starten Sie den Mac neu.

From: https://hrz-wiki.jade-hs.de/ - **HRZ-Wiki** 

Permanent link: https://hrz-wiki.jade-hs.de/de/tp/printing/apple-macos

Last update: 2021/12/14 14:11

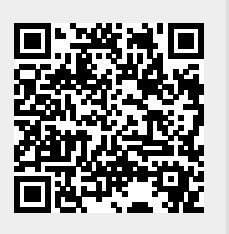